## วิธีการตั้งค่า Mesh Wi-Fi T3 A622T AX1800

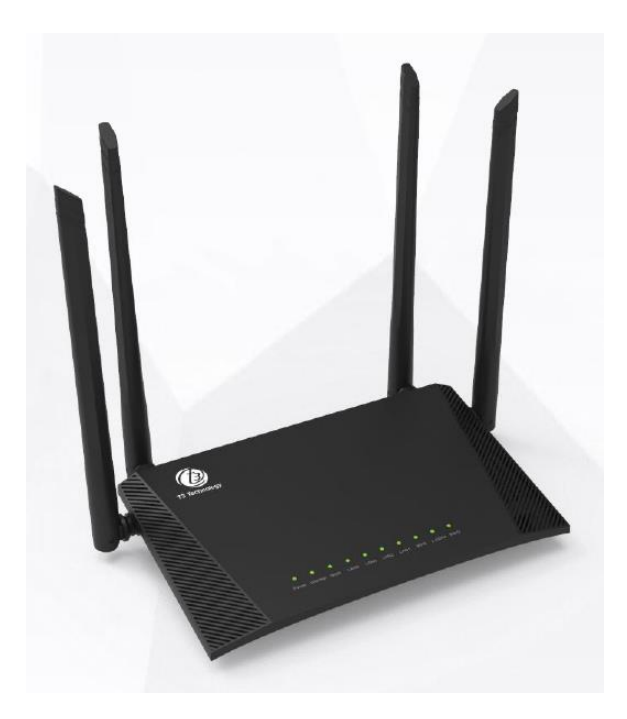

การตั้งค่า Mesh Wi-Fi T3 A622T นั้น จะต้องตั้งค่าตัวหลักที่เชื่อมต่ออินเทอร์เน็ตหรือเชื่อมต่อ ONU ที่ เชื่อมต่ออินเทอร์เน็ต เป็น Main Router และ ตัวที่จะนำมาเชื่อมต่อ Mesh เป็น Sub Router ตาม ไดอะแกรม

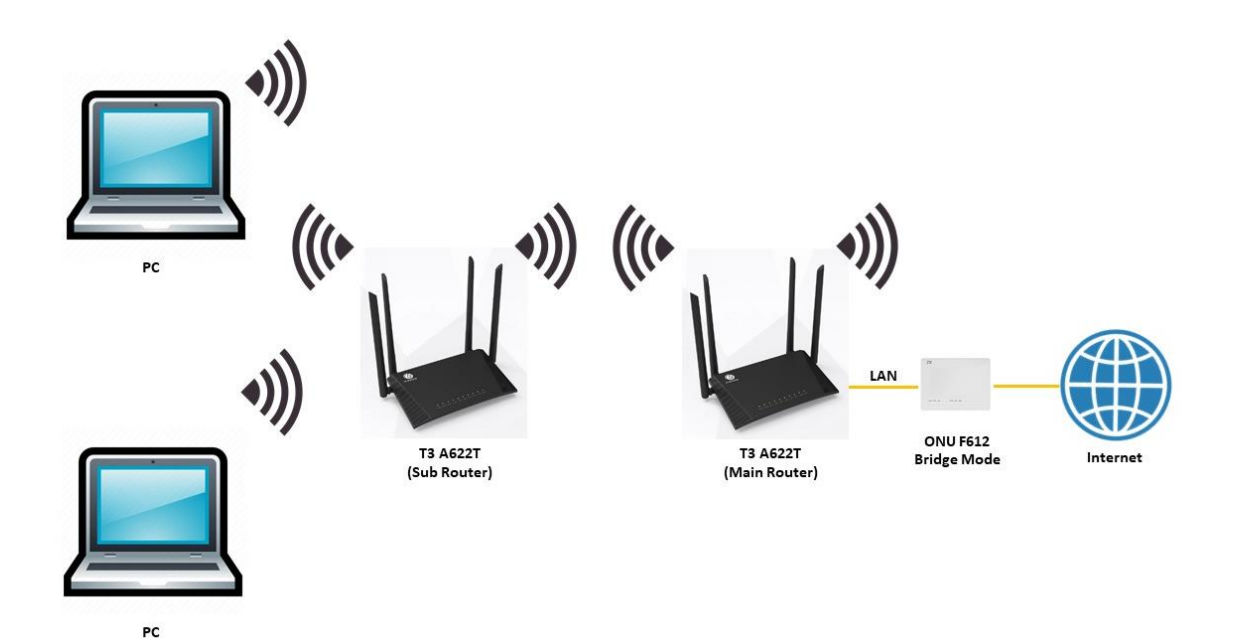

## ขั้นตอนการตั้งค่า Mesh Wi-Fi T3 A622T AX1800

 เชื่อมต่อสายแลนที่ช่อง LAN ของ A622T ที่ต้องการตั้งเป็น Main Router กับคอมพิวเตอร์ เปิด Browser เช่น Microsoft Edge หรือ Google Chrome พิมพ์ http://192.168.0.1 ช่อง address แล้วกดปุ่ม Enter จะปรากฏหน้าต่าง SIGN IN ดังภาพ ให้กรอกค่า USERNAME เป็น admin PASSWORD เป็น tot และ CAPCHA 5 ตัวอักษร แล้วคลิก SIGN IN

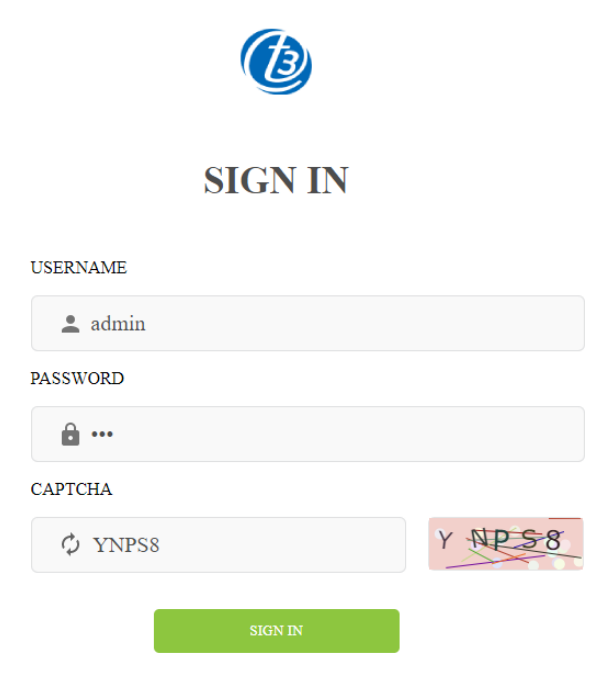

 หลังจาก SIGN IN เข้ามาที่หน้า Home แล้ว ให้คลิกที่เมนู Basic Setup> WAN service แล้วกรอก PPPoE Username และ Password ที่ใช้ในการเชื่อมต่ออินเทอร์เน็ต เสร็จแล้วคลิก Save เพื่อทำ การบันทึกค่า เป็นการเสร็จสิ้นการตั้งค่าที่ตัว Main Router

|                |   |      |           |             | B                 |             |            | 2 | admin | I | Logout |
|----------------|---|------|-----------|-------------|-------------------|-------------|------------|---|-------|---|--------|
|                |   | Home | Statu 1   | Basic Setup | Advance Setup     | Application | Management |   |       |   |        |
| WAN service    |   | 2    | Connectic | on Name     | 2_INTERNET_R_VID_ |             |            |   |       |   |        |
| LAN            | > |      |           | Enable      | ~                 |             |            |   |       |   |        |
|                | > |      | IPo       | E/PPPoE     | PPPoE             | ~           |            |   |       |   |        |
| Security       | > |      | Connectio | on Mode     | Router            | ~           |            |   |       |   |        |
| Parent Control | > |      | Serv      | vice Type   | INTERNET          | ~           |            |   |       |   |        |
| Routing        |   |      |           | IP Mode     | IPv4              | ~           |            |   |       |   |        |
|                |   |      | U         | Password    | username          |             | 3          |   |       |   |        |
|                |   |      | Ľ         | Dial Type   | AUTO              | ~           |            |   |       |   |        |
|                |   |      |           | MTU         | 1492              |             |            |   |       |   |        |
| Security       | > |      | Enab      | ble VLAN    |                   |             |            |   |       |   |        |
| Parent Control | > |      |           | 802.1P      | 0                 | ~           |            |   |       |   |        |
| Routing        |   |      | L         | LAN Bind    | 🖬 LAN1 🗖 LAN2 💆   | LAN3 🗹 LAN4 |            |   |       |   |        |
|                |   |      | S         | SID Bind    | SSID1 SSID2       | SSID3 SSID  | 4          |   |       |   |        |
|                |   |      |           |             | SSID5 SSID6       | SSID7 SSID  | 8          |   |       |   |        |
|                |   |      | IPv4 Info | ing Type    | PPPoF             |             |            |   |       |   |        |
|                |   |      | Address   | 4           | Save              | Delete      |            |   |       |   |        |

 ที่ตัว Sub Router ให้ทำการ SIGN IN เข้าไปคอนฟิกค่า โดยไปที่เมนู Management > Operation Mode โหมดปัจจุบันจะเป็น Main Router ให้ทำการเปลี่ยนเป็นโหมด Sub Router โดยเลือกที่ Sub Router Mode จากนั้นกด Next

|      |        | (           | B                          |                                                                                                    |                                                                                                    | 💄 admin                                                                                                    | Logout                                                                                                    |
|------|--------|-------------|----------------------------|----------------------------------------------------------------------------------------------------|----------------------------------------------------------------------------------------------------|----------------------------------------------------------------------------------------------------|----------------------------------------------------------------------------------------------------|
| Home | Status | Basic Setup | Advance Setup              | Application                                                                                           | Management 1                                                                                                    |                                                                                                    |                                                                                                    |
|      |        | c           | Current Mode: Main         | Router Mode                                                                                           |                                                                                                    |                                                                                                    |                                                                                                    |
|      |        |             | O Main Router              | Mode                                                                                                  |                                                                                                    |                                                                                                    |                                                                                                    |
|      |        |             | Sub Router N               | Node 3                                                                                                |                                                                                                    |                                                                                                    |                                                                                                    |
|      |        |             | ○ AP Mode<br>○ Repeater Mo | de                                                                                                    |                                                                                                    |                                                                                                    |                                                                                                    |
|      |        | 4           | Next                       | ackup Config                                                                                          |                                                                                                    |                                                                                                    |                                                                                                    |
|      | Home   | Home Status | Home Status Basic Setup    | Home Status Basic Setup Advance Setup Current Mode: Main Main Router Sub Router N AP Mode Repeater Mo | Home Status Basic Setup Advance Setup Application Current Mode: Main Router Mode  Main Router Mode  Sub Router Mode  AP Mode  AP Mode  Next Backup Config | Home       Status       Basic Setup       Advance Setup       Application       Management       1         Current Mode: Main Router Mode <ul> <li>Main Router Mode</li> <li>Sub Router Mode</li> <li>AP Mode</li> <li>Repeater Mode</li> </ul> <ul> <li>Repeater Mode</li> <li>Repeater Mode</li> <li>Repeater Mode</li> </ul> <ul> <li>Mext</li> <li>Backup Config</li> </ul> | Home Status Basic Setup Advance Setup Application Management 1   Current Mode: Main Router Mode <ul> <li>Main Router Mode</li> <li>Sub Router Mode</li> <li>AP Mode</li> <li>Repeater Mode</li> </ul> AP Mode <ul> <li>Repeater Mode</li> </ul> |

 อุปกรณ์จะทำการรีเซ็ตเป็นค่าเริ่มต้น โดยรีบูตและเคลียร์ค่าคอนฟิกทั้งหมด ไอพีแอดเดรสใหม่จะถูก เปลี่ยนเป็น 192.168.0.2 กด Finished แล้วรอสักครู่

|                  |      |        |             | Ð                 |                    |            | 💄 admi | n | Logout |
|------------------|------|--------|-------------|-------------------|--------------------|------------|--------|---|--------|
|                  | Home | Status | Basic Setup | Advance Setup     | Application        | Management |        |   |        |
| 🔒 Operation Mode |      |        |             | CPE will reset to | default            |            |        |   |        |
| 🗘 Reboot         |      |        |             | • Reboot          |                    |            |        |   |        |
| 🔅 Settings 🔉 🗲   |      |        |             | • Erase al        | l configuration    |            |        |   |        |
| Account Manage   |      |        |             |                   | 5                  |            |        |   |        |
| < NTP            |      |        |             | Note: The mana    | agement IP is 192. | 168.0.2    |        |   |        |
| LED              |      |        |             | Back              | Finished           | 5          |        |   |        |
| 🔧 Tools 🔹 🔉      |      |        |             |                   |                    |            |        |   |        |

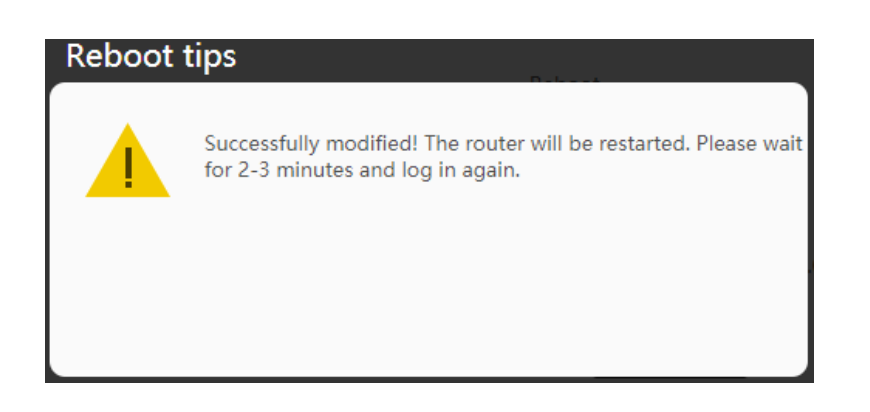

 เมื่ออุปกรณ์ Sub Router รีบูตเสร็จแล้ว กลับมาพร้อมทำงาน ให้กดปุ่ม WPS ที่ Main Router 1 ครั้ง หลังจากนั้นกดที่ Sub Router 1 ครั้ง อุปกรณ์ทั้ง 2 ตัว จะทำการเชื่อมต่อ Mesh Wi-Fi และทำ การซิงค์ข้อมูล Wi-Fi โดยใช้เวลาประมาณ 3 นาที

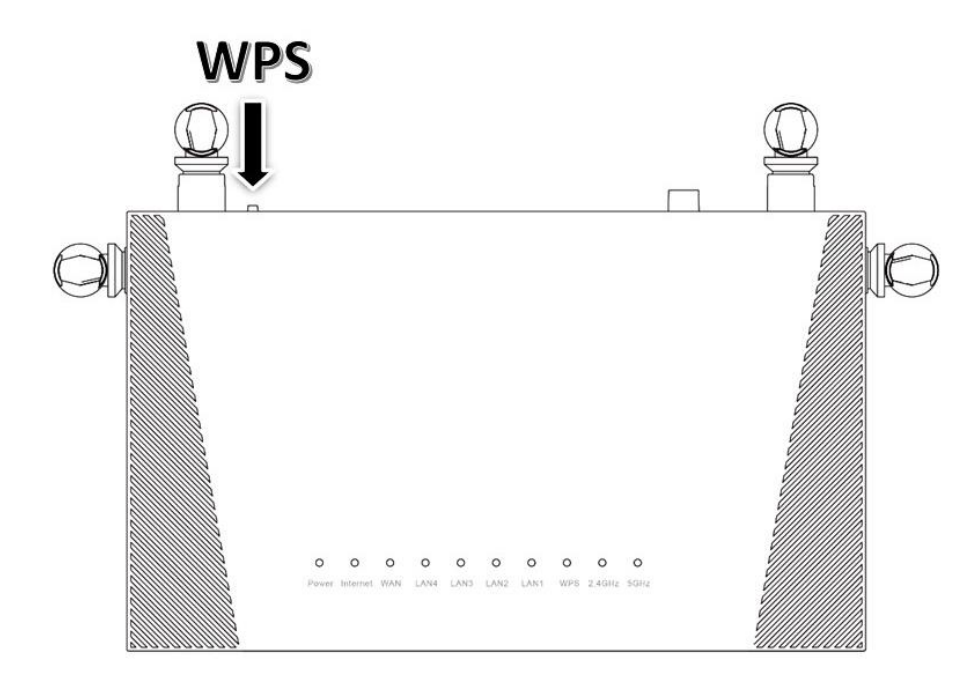

 หลังจากทำการเชื่อมต่อ Mesh Wi-Fi เสร็จสมบูรณ์แล้ว สามารถตรวจเช็ครูปแบบ Topology การ เชื่อมต่อ Mesh Wi-Fi ได้ที่เมนู Status > Mesh Topology สามารถเอาเมาส์ไปคลิกเพื่อแสดง ข้อมูลเพิ่มเติมที่ตัว Main Router, Sub Router และ Wireless Client

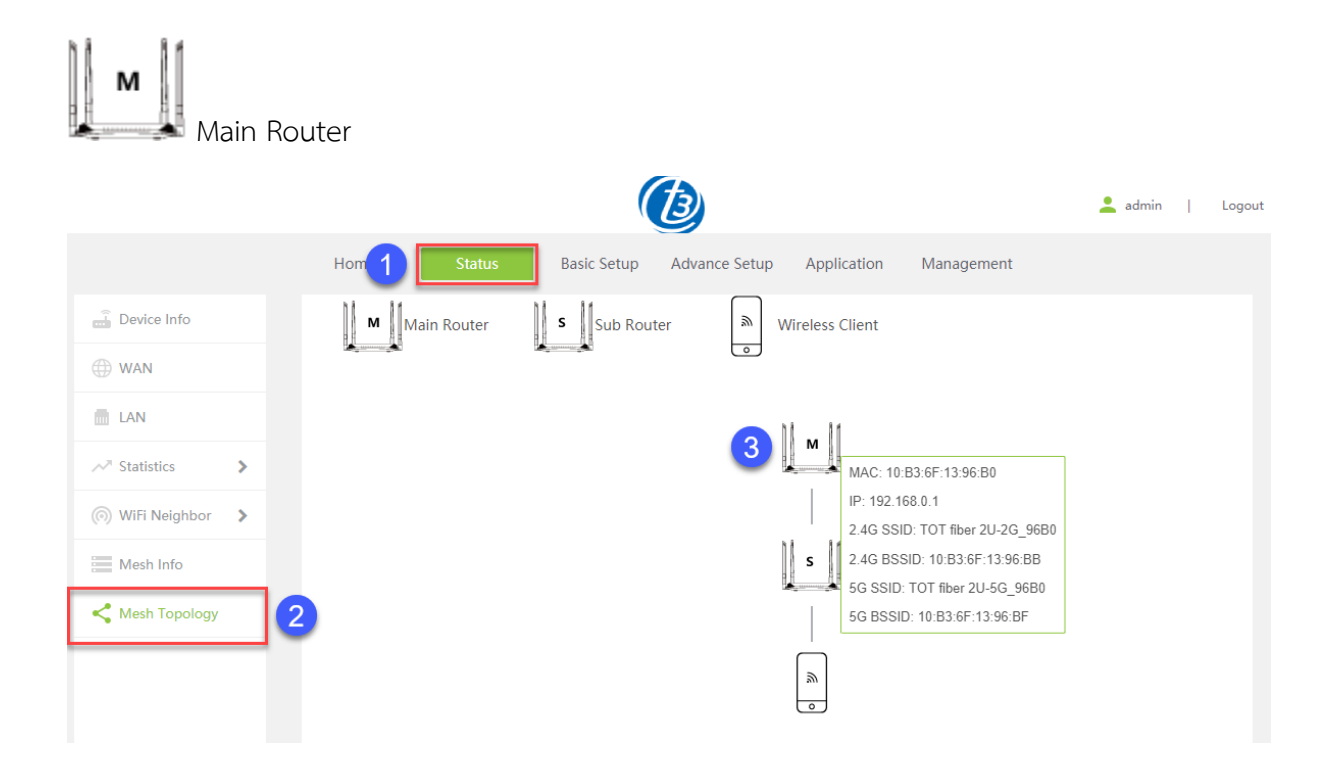

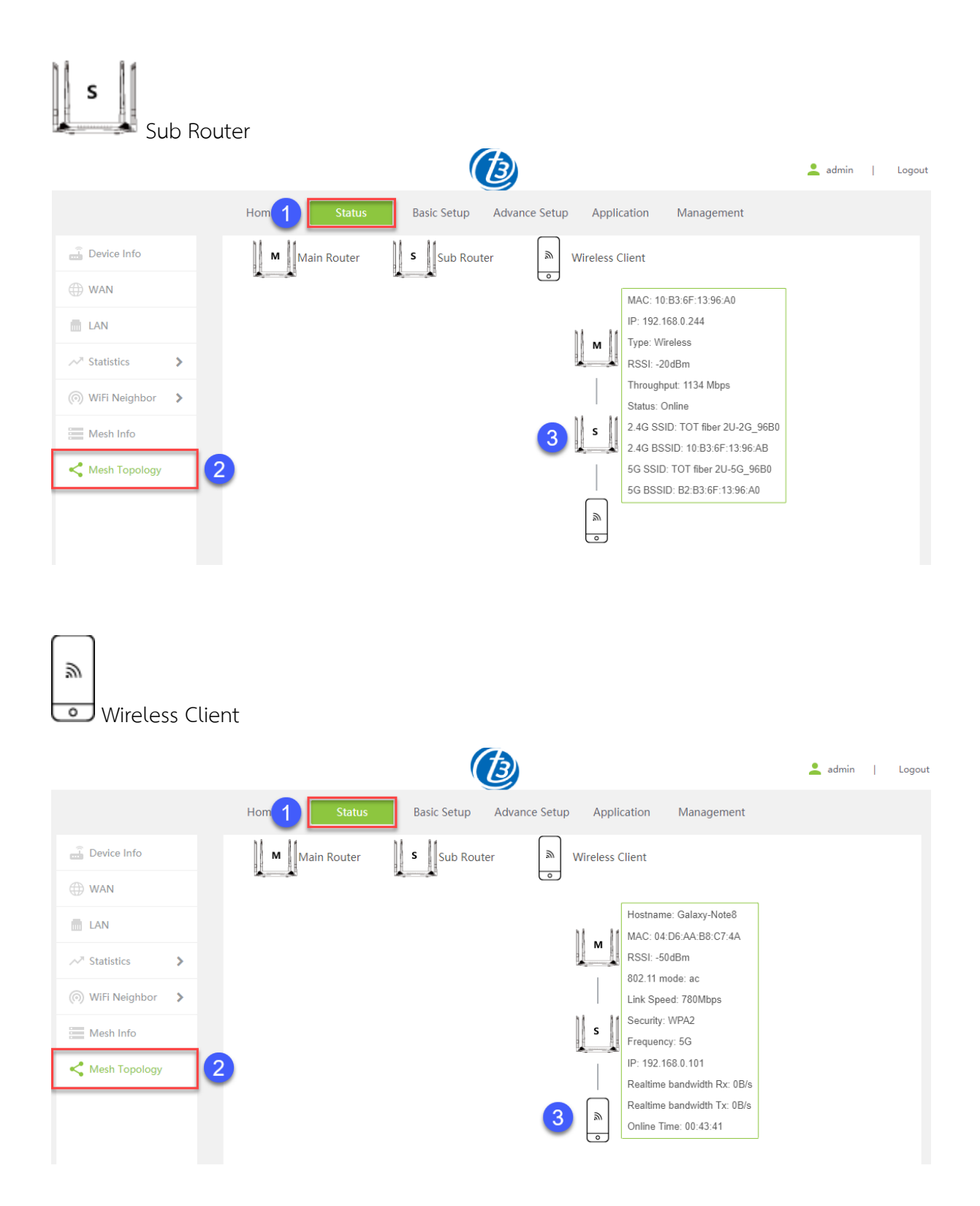

 ตรวจเช็คข้อมูลการเชื่อมต่อ Mesh Wi-Fi ได้ที่เมนู Status > Mesh Info จะแสดงข้อมูลเพิ่มเติม รวมถึงสถานะของอุปกรณ์ Main Router และ Sub Router

|                                                  |             |                   | B             |          |                   |       | 💄 ad   | min   Logou |
|--------------------------------------------------|-------------|-------------------|---------------|----------|-------------------|-------|--------|-------------|
|                                                  | Hom 1       | Status Basic      | Setup Advance | Setup Aj | pplication Manage | ement |        |             |
| 🔒 Device Info                                    |             |                   |               |          |                   |       |        |             |
|                                                  | List        | MAC Address       | IP Address    | Туре     | Link Rate(Mbps)   | RSSI  | Status | Operation   |
| WAN                                              | Main Router | 10:B3:6F:13:96:B0 | 192.168.0.1   |          |                   |       |        |             |
| LAN                                              | Sub Router1 | 10:B3:6F:13:96:A0 | 192.168.0.244 | Wireless | 1200              | -17   | Online | Reboot      |
| ✓ <sup>×</sup> Statistics > (ii) WiFi Neighbor > |             |                   |               |          |                   |       |        |             |
| Mesh Info                                        | 2           |                   |               |          |                   |       |        |             |
| Mesh Topology                                    |             |                   |               |          |                   |       |        |             |

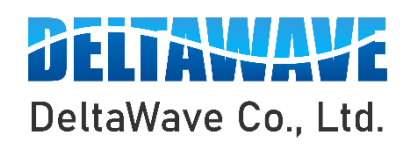

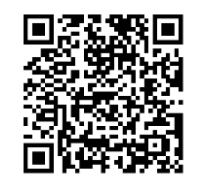

สอบถามข้อมูลเพิ่มเติม กรุณาติดต่อ

บริษัท เดลต้าเวฟ จำกัด

โทรศัพท์ : 0-2443-2345